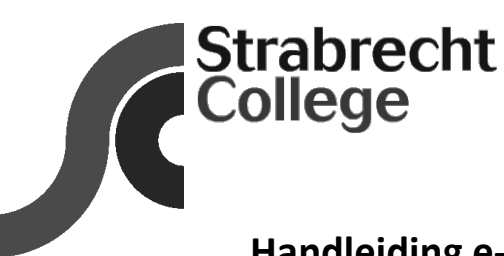

# Handleiding e-mailadres aanpassen binnen Magister (ouders)

\_ ICT-afdeling \_\_\_\_\_

### Beste ouders/verzorgers,

Ouders/verzorgers worden bij voorkeur via e-mail en website op de hoogte gebracht van de meeste algemene schoolzaken. Daarom is het belangrijk dat uw actuele e-mailadres in Magister staat. In deze handleiding wordt getoond hoe u uw e-mailadres in Magister kunt wijzigen.

### Stap 1:

Open een webbrowser en ga naar de website <u>https://strabrecht.magister.net</u> Uw komt op de inlogpagina van Magister.

#### Stap2:

U logt in op Magister met de inloggegevens als ouder/verzorger (niet die van de leerling).

(Heeft u geen inloggegevens van Magister meer dan kunt u die opvragen door een e-mail te sturen naar ict@strabrecht.nl. Vermeld in de e-mail uw naam, adres, woonplaats, e-mailadres en de naam van uw zoon/dochter zodat wij uw gegevens kunnen verifiëren)

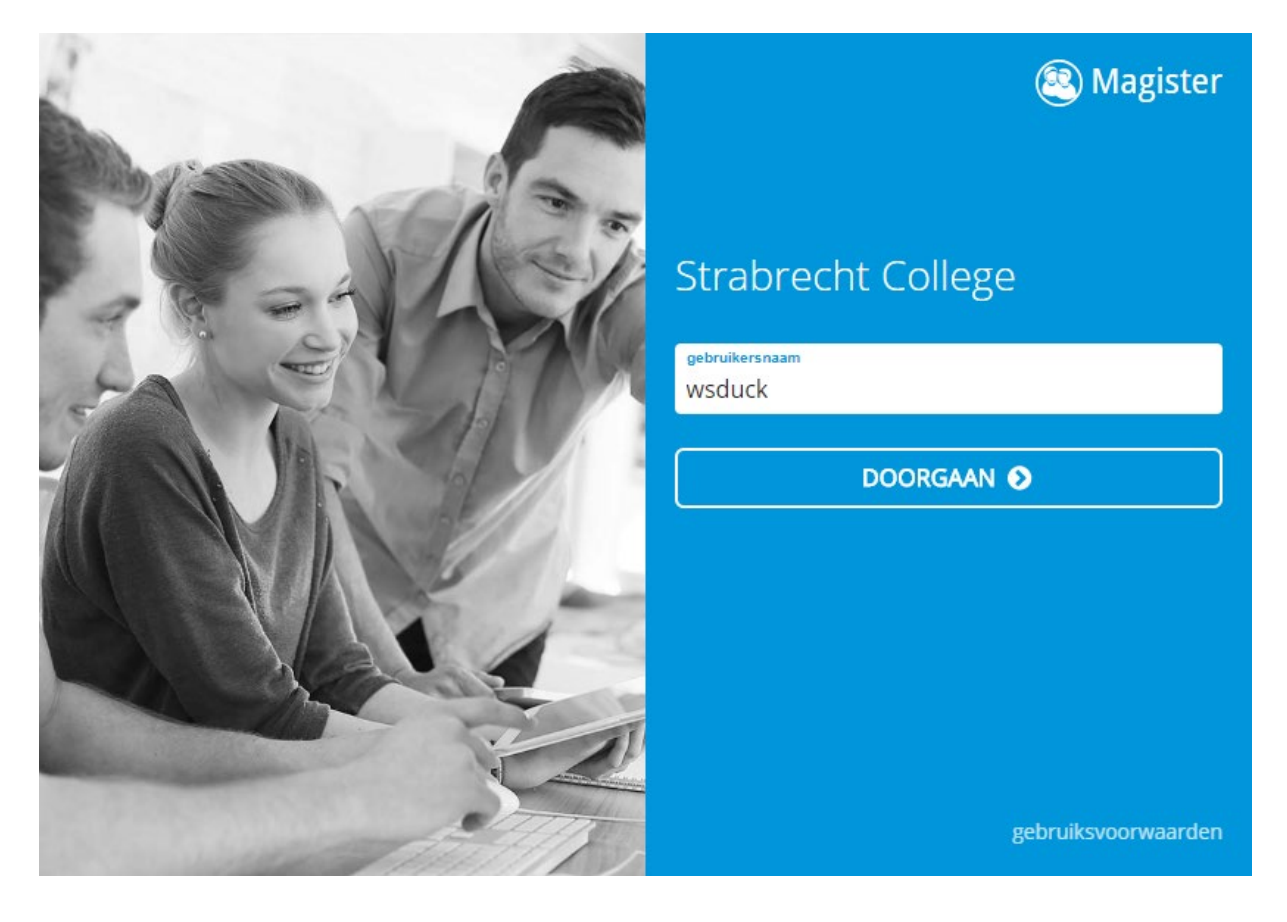

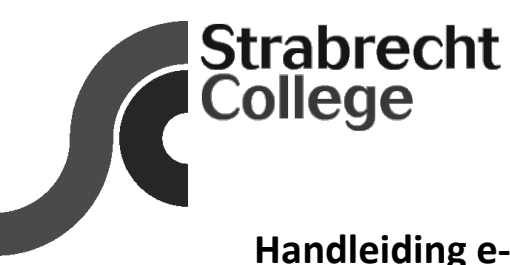

# Handleiding e-mailadres aanpassen binnen Magister (ouders)

\_ ICT-afdeling \_\_\_\_\_

## Stap 3:

Klik op het tandwiel rechtsboven. U komt in het scherm "Mijn gegevens". U kunt zelf uw e-mailadres en Mobiel nummer wijzigen in door in het veld te klikken. Sla de gewijzigde gegevens op door op "contactgegevens opslaan" te klikken.

| Magister   W.S. Duck  Image: W.S. Duck |                                                                       |                                                                                             |                                                         |                                                                |  |  |
|----------------------------------------|-----------------------------------------------------------------------|---------------------------------------------------------------------------------------------|---------------------------------------------------------|----------------------------------------------------------------|--|--|
| ⇒                                      | Mijn gegevens                                                         |                                                                                             |                                                         |                                                                |  |  |
|                                        | Contact                                                               | Magister-account                                                                            | Naam, a                                                 | Naam, adres, woonplaats                                        |  |  |
| 7<br><b>V</b>                          | E-mailadres<br>willyduck@gmail.com<br>Mobiel nummer<br>0612345678<br> | Beheer jouw Magister-account<br>Ga naar de <u>accountpagina</u> om je account te<br>beheren | e Naam<br>W.S. Duck<br>Adres<br>Weerijssin<br>4812AB, E | Naam<br>W.S. Duck<br>Adres<br>Weerijssingel 1<br>4812AB, Breda |  |  |
|                                        |                                                                       |                                                                                             | De instel                                               | lingen zijn aangepast                                          |  |  |

Lukt het u niet om uw contactgegevens te wijzigen, neem dan contact op met onze ICT afdeling via <a href="mailto:ict@strabrecht.nl">ict@strabrecht.nl</a> .

\*\*\* EINDE \*\*\*